## PANDUAN PENGGUNAAN CAPAIAN EDUROAM (Education Roaming)

#### Apa itu EDUROAM?

Eduroam atau lebih dikenali sebagai 'education roaming' ialah perkhidmatan akses perantauan yang selamat digunakan di seluruh dunia untuk komuniti penyelidikan dan pembelajaran antarabangsa.

Eduroam membenarkan pelajar, penyelidik dan staf daripada institusi-institusi yang terlibat untuk menerima kemudahan Internet apabila melawat institusi- institusi terlibat hanya dengan log masuk menggunakan id institusi mereka sendiri.

Konsep eduroam adalah pengesahan pengguna dilakukan oleh institusi asal pengguna manakala kebenaran capaian ke rangkaian / internet dilakukan oleh institusi yang dilawati.

Eduroam adalah salah satu projek MyREN (Malaysia Research and Education Network) di bawah Kementerian Pendidikan Tinggi dan diperluaskan penggunaannya kepada komuniti Kolej Komuniti Malaysia.

Perkhidmatan ini boleh digunakan di mana-mana institusi pengajian tinggi yang berdaftar di seluruh dunia.

Untuk rujukan senarai institusi yang terlibat dan perkhidmatan Eduroam, boleh layari capaian di bawah:

- Dalam Negara <u>https://mon.eduroam.my/participants</u>
- Luar Negara Keseluruhan (https://monitor.eduroam.org/map\_service\_loc.php)

## Tatacara Penggunaan Wifi Eduroam di Kolej Komuniti Kok Lanas

#### A. Windows

1. Layari web eduroam Configuration Assistant Tool (CAT) dihttps://cat.eduroam.org/

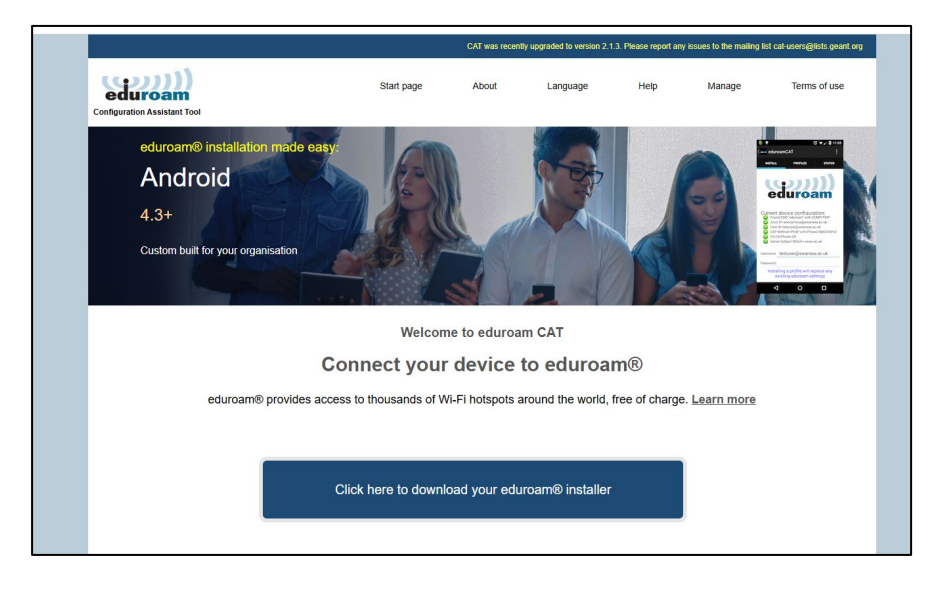

- 2. Klik butang biru besar yang bertulis "eduroam user: download your eduroam installer".
- 3. Pilih organisasi "Kolej Komuniti Kok Lanas".

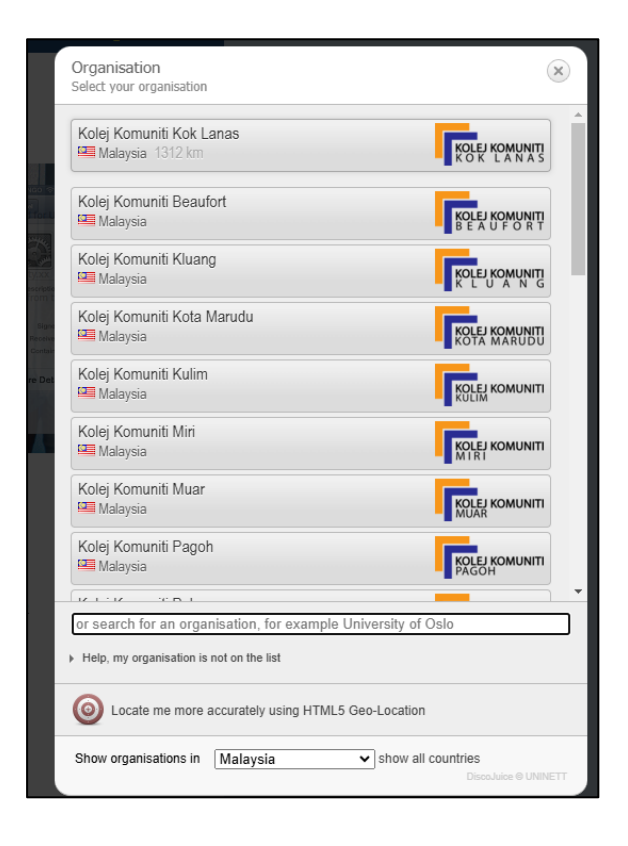

4. Klik butang "Continue".

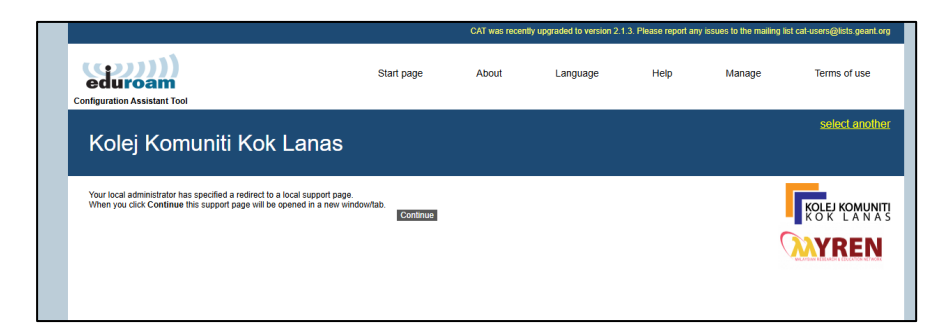

5. Klik tab "App".

|      | eduroam                                                                                                    |
|------|----------------------------------------------------------------------------------------------------|
| Info | geteduroam                                                                                                    |
| Apps | <ul> <li>Client certificate authentication made easy</li> <li>geteduroam's aim is to make eduroam client setup safer and easier.</li> </ul>                                                                                                    |
|      | We provide apps for different platforms, desktop and mobile, that can obtain and install eduroam certificates.<br>The apps also support <u>CAT</u> profiles for users whose institutions do not support geteduroam yet. This means that everyone can use<br>these apps right from the start. |
|      |                                                                                                    |

6. Klik untuk muat turun eduroam authentication "Windows".

|              | eduroam                                                                                                    |
|--------------|----------------------------------------------------------------------------------------------------|
| Info<br>Apps | geteduroam<br>- eduroam authentication made easy                                                                                                    |
|              | For most users, the easiest way to use geteduroam is to use one of the official apps.           Android         iOS         Windows           Huawei         iOS         Windows |
|              | For macOS, the current option is to install a .mobileconfig profile.                                                                                                    |
|              | <ul> <li>Options for other platforms and professional users</li> </ul>                                                                                                    |

7. Aplikasi seperti dibawah akan dimuat turun.

| Rece | nt download history | $\otimes$ |
|------|---------------------|-----------|
| ()   | geteduroam.exe      |           |

8. Klik "geteduroam.exe" untuk menjalankan aplikasi. Kemudian klik "Connect to eduroam".

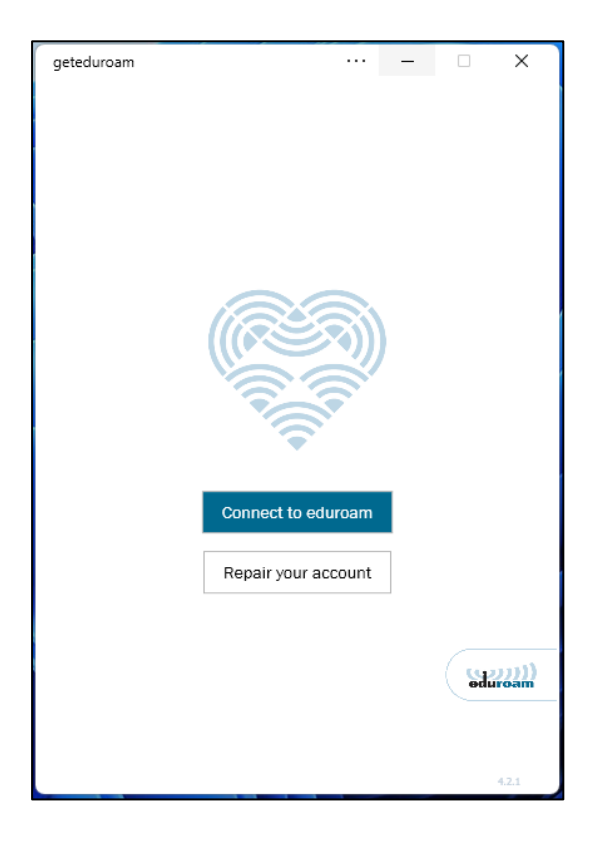

9. Taip "kolej komuniti kok lanas". Pilih nama agensi dan klik "next".

| geteduroam               |      | □ ×   |  |  |  |  |  |  |
|--------------------------|------|-------|--|--|--|--|--|--|
| Select institution       |      |       |  |  |  |  |  |  |
|                          |      |       |  |  |  |  |  |  |
| Kolej Komuniti Kok Lanas |      |       |  |  |  |  |  |  |
| Kolej Komuniti Kok Lanas |      |       |  |  |  |  |  |  |
|                          |      |       |  |  |  |  |  |  |
|                          |      |       |  |  |  |  |  |  |
|                          |      |       |  |  |  |  |  |  |
|                          |      |       |  |  |  |  |  |  |
|                          |      |       |  |  |  |  |  |  |
|                          |      |       |  |  |  |  |  |  |
|                          |      |       |  |  |  |  |  |  |
|                          |      |       |  |  |  |  |  |  |
|                          |      |       |  |  |  |  |  |  |
|                          |      |       |  |  |  |  |  |  |
|                          |      |       |  |  |  |  |  |  |
|                          |      | ~     |  |  |  |  |  |  |
| Previous                 | Next |       |  |  |  |  |  |  |
|                          |      | 4.2.1 |  |  |  |  |  |  |

10. Anda akan dibawa ke Portal M365.

| - |   |      |                      |             |                                                |    |    |   |     |   |   |   | _ |
|---|---|------|----------------------|-------------|------------------------------------------------|----|----|---|-----|---|---|---|---|
|   |   | Sign | n in to your account | ×           | +                                              |    |    |   |     |   | - | D | 3 |
|   | С | ٥    | https://login.micr   | osoftonline | com/0f8d60a3-7f77-48f4-896e-14c804188488/saml2 | Aø | \$ | ¢ | £'≡ | œ | ~ |   | 4 |
|   |   |      |                      |             |                                                |    |    |   |     |   |   |   |   |
|   |   |      |                      |             |                                                |    |    |   |     |   |   |   |   |
|   |   |      |                      |             |                                                |    |    |   |     |   |   |   |   |
|   |   |      |                      |             | Microsoft                                      |    |    |   |     |   |   |   |   |
|   |   |      |                      |             | Sign in                                        |    |    |   |     |   |   |   |   |
|   |   |      |                      |             | Email, phone, or Skype                         |    |    |   |     |   |   |   |   |
|   |   |      |                      |             | Can't access your account?                     |    |    |   |     |   |   |   |   |
|   |   |      |                      |             |                                                |    |    |   |     |   |   |   |   |
|   |   |      |                      |             | Meut                                           |    |    |   |     |   |   |   |   |
|   |   |      |                      |             | INEXL                                          |    |    |   |     |   |   |   |   |
|   |   |      |                      |             |                                                | _  | _  |   |     |   |   |   |   |
|   |   |      |                      |             | 🔍 Sign-in options                              |    |    |   |     |   |   |   |   |
|   |   |      |                      | _           |                                                |    | -  |   |     |   |   |   |   |
|   |   |      |                      |             |                                                |    |    |   |     |   |   |   |   |
|   |   |      |                      |             |                                                |    |    |   |     |   |   |   | _ |

Untuk staf: Emel: <u>xxxx@kkklk.edu.my</u> Kata laluan: "kata laluan yang sama digunakan untuk mengakses m365"

Untuk pelajar Emel: <u>xxxx@pelajar.kkklk.edu.my</u> Kata laluan: "kata laluan yang sama digunakan untuk mengakses m365"

Jika anda mengalami kesukaran untuk mengakses Portal M365, sila hubungi Unit ICT.

11. Laman dibawah akan dipaparkan setelah proses log masuk selesai.

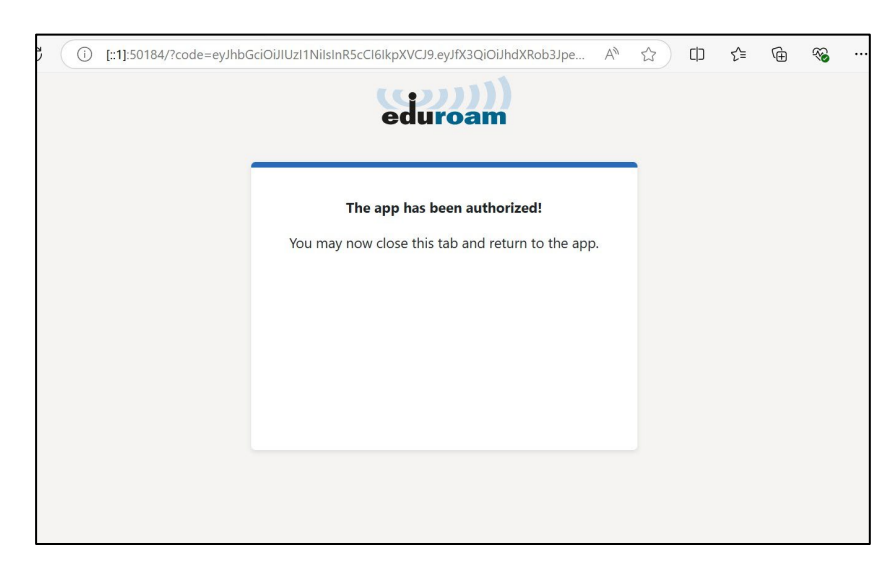

12. Kembali kepada aplikasi

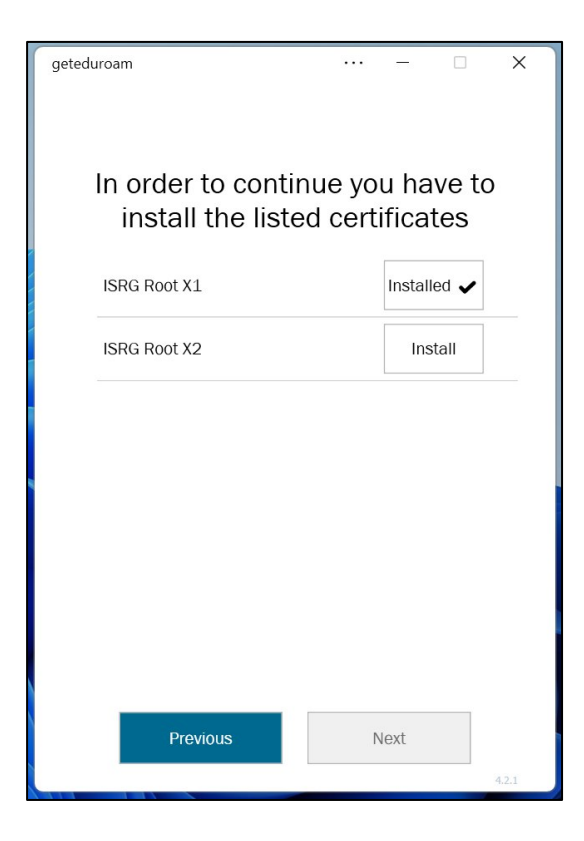

13. Pastikan semua certificate telah di install.

| geteduroam                                |               | _               |             | ×     |
|-------------------------------------------|---------------|-----------------|-------------|-------|
| In order to continu<br>install the listed | e yo<br>certi | u hav<br>ificat | ve to<br>es | )     |
| ISRG Root X1                              |               | Installe        | ed 🗸        |       |
| ISRG Root X2                              |               | Installe        | ed 🗸        |       |
|                                           |               |                 |             |       |
|                                           |               |                 |             |       |
| -                                         |               |                 |             |       |
|                                           |               |                 |             |       |
| Previous                                  | N             | lext            |             |       |
|                                           |               |                 |             | 4.2.1 |

14. Proses konfigurasi eduroam pada komputer / komputer riba anda telah selesai.

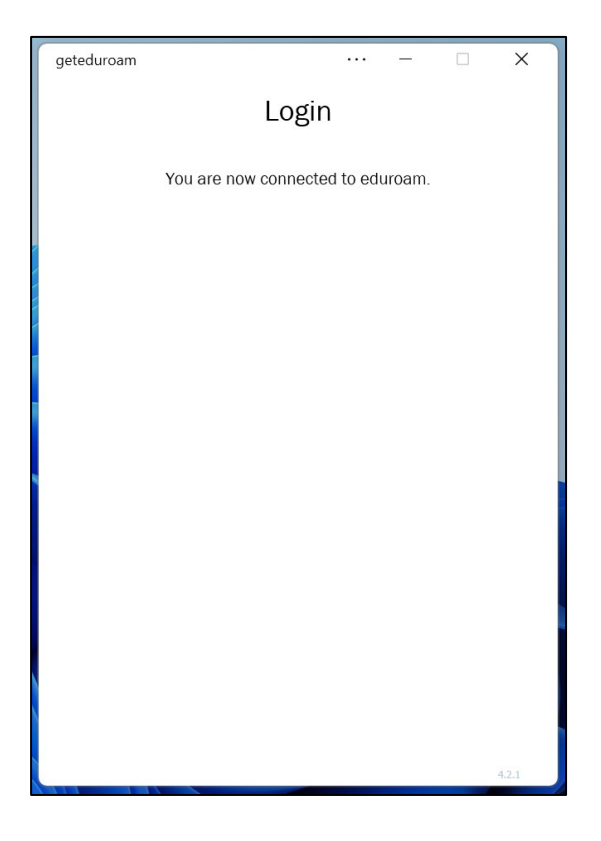

15. Sekiranya akses berjaya, status "Connected, secured" akan dipaparkan seperti di bawah:

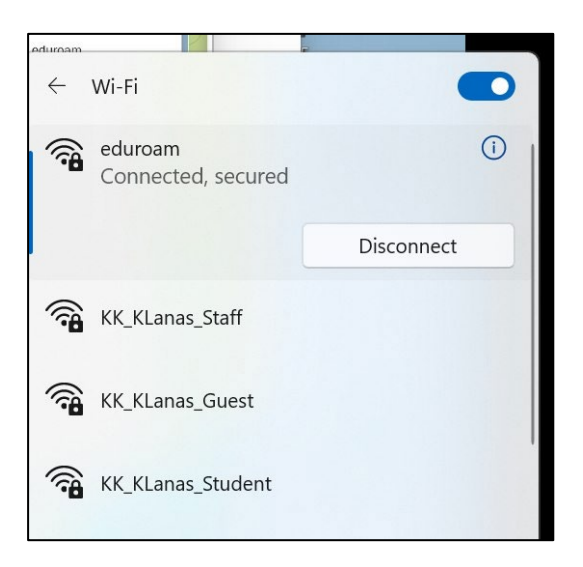

# B. Android/Apple

1. Muat turun aplikasi "geteduroam" dari Google Play Store / Apple App Store.

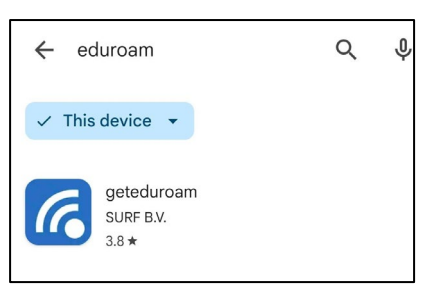

- 2. Install Aplikasi.
- 3. Jalankan aplikasi.

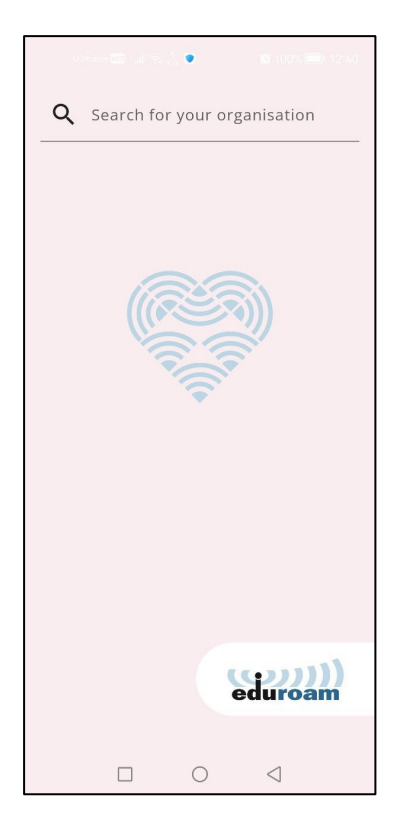

4. Buat carian nama organisasi "kolej komuniti kok lanas" dan klik pada organisasi yang dipaparkan.

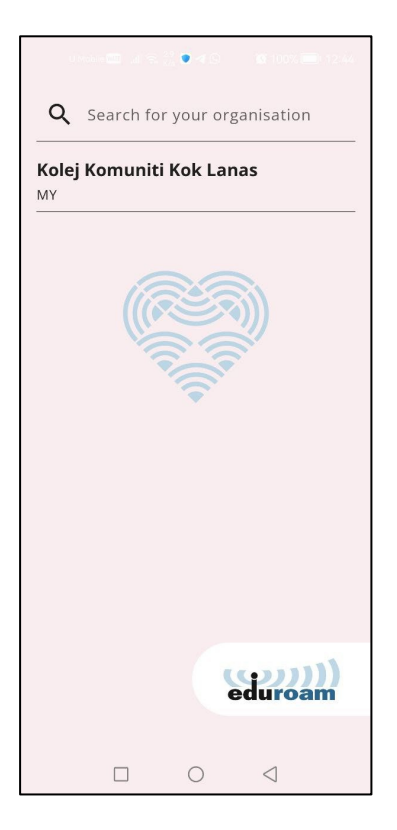

5. Anda akan dibawa ke Portal M365

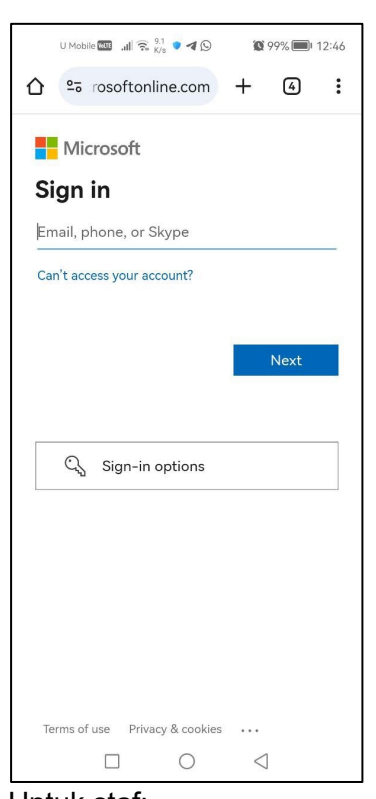

Untuk staf: Emel: <u>xxxx@kkklk.edu.my</u> Kata laluan: "kata laluan yang sama digunakan untuk mengakses m365" 6. Setelah selesai proses sign-in, klik approve.

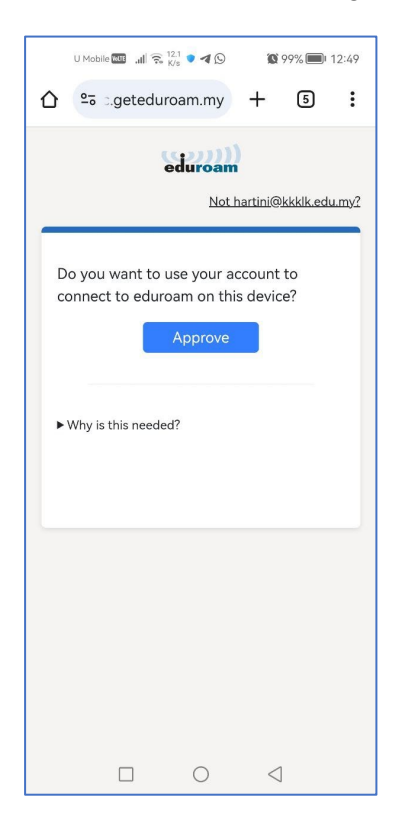

7. Konfigurasi eduroam telah selesai.

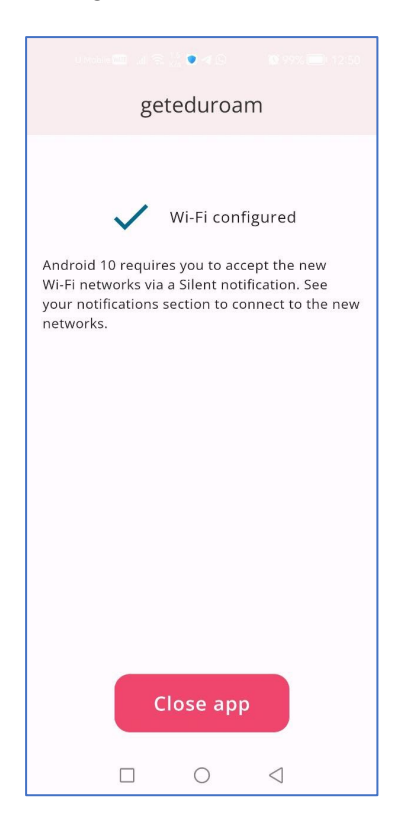

8. Dalam tempoh kira-kira 15 saat, pengguna akan dihubungkan dengan perkhidmatan wireless eduroam.

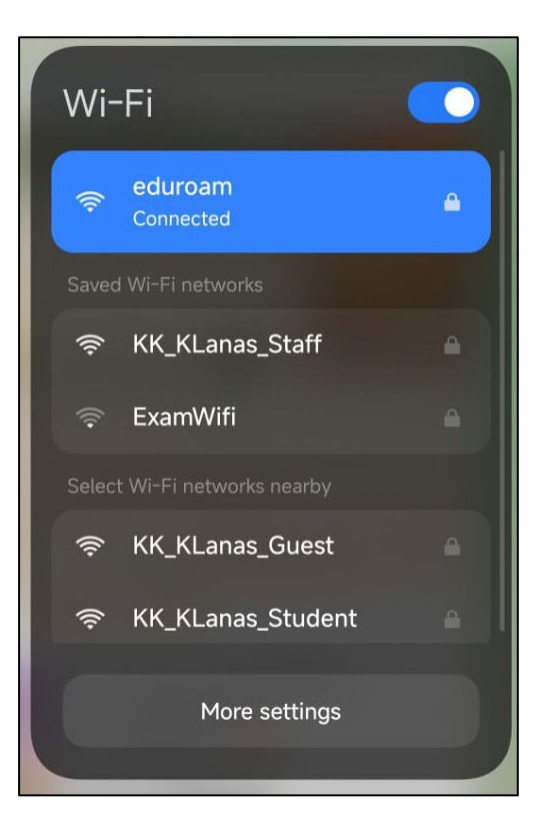